## Instruction

Q101 Bicycle Dashcam

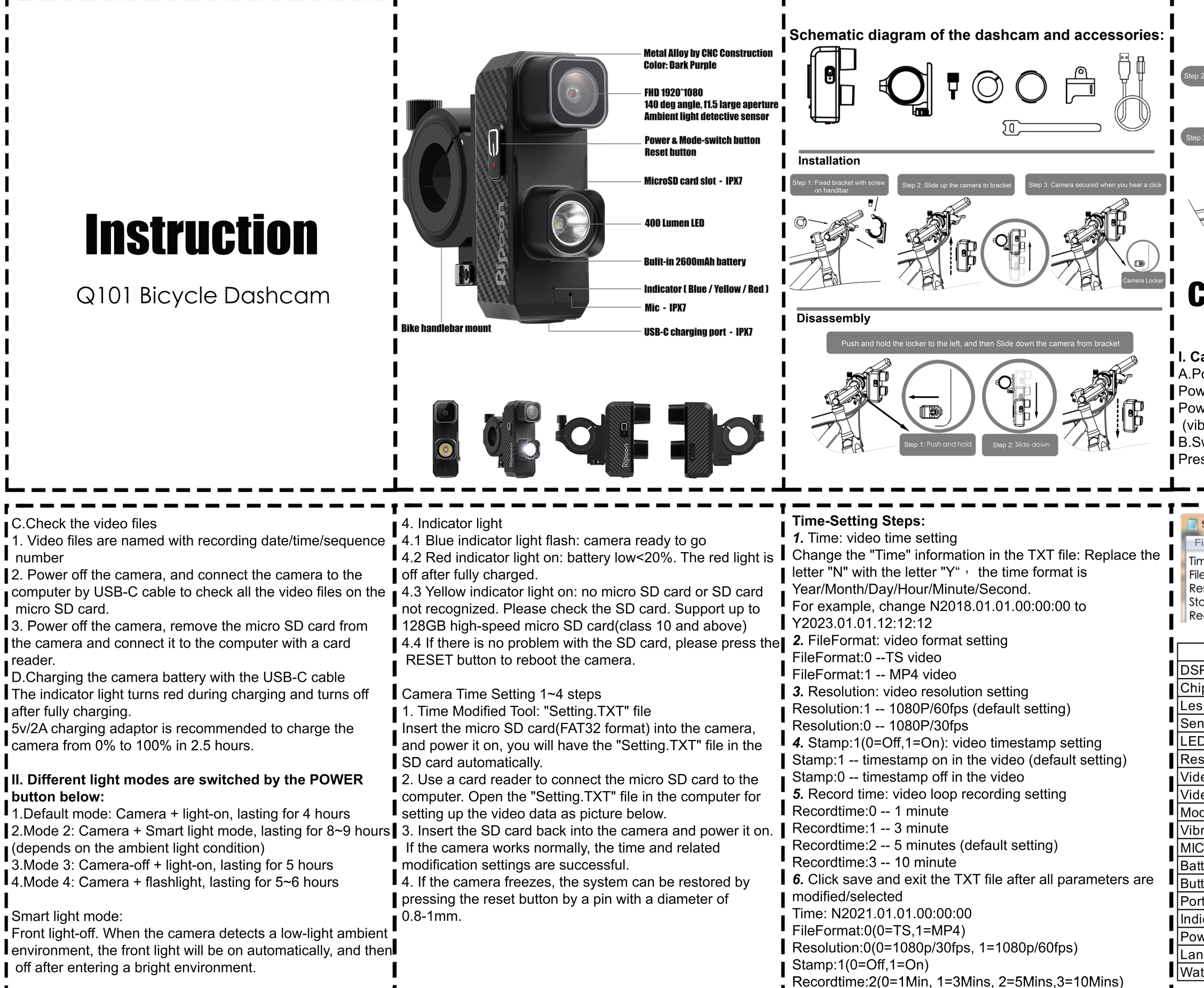

C.Check the video files

. Video files are named with recording date/time/sequence number

2. Power off the camera, and connect the camera to the micro SD card.

**3**. Power off the camera, remove the micro SD card from the camera and connect it to the computer with a card reader.

D.Charging the camera battery with the USB-C cable The indicator light turns red during charging and turns off ∎ after fully charging.

5v/2A charging adaptor is recommended to charge the camera from 0% to 100% in 2.5 hours.

## II. Different light modes are switched by the POWER button below:

1.Default mode: Camera + light-on, lasting for 4 hours (depends on the ambient light condition) 3.Mode 3: Camera-off + light-on, lasting for 5 hours

4.Mode 4: Camera + flashlight, lasting for 5~6 hours

Smart light mode:

Front light-off. When the camera detects a low-light ambien environment, the front light will be on automatically, and then off after entering a bright environment.

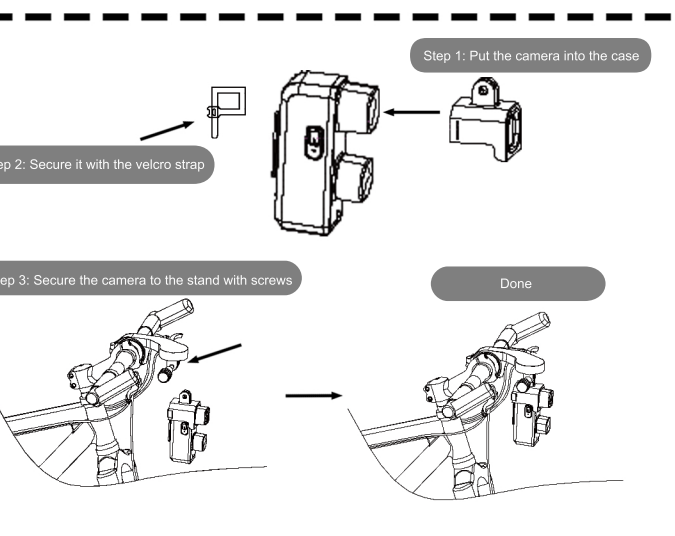

## **Camera Spec./Instruction**

## I. Camera Operation Instruction

A.Power-on / Power-off

Power-on: Press the "POWER/MODE" button (vibration) Power-off: Press the "POWER/MODE" button for 3 seconds (vibration)

B.Switch modes

Re

Press the "POWER/MODE" button to switch the light modes.

| Setting                                                                                                    |                                                |
|----------------------------------------------------------------------------------------------------|------------------------------------------------|
| le Edit                                                                                                    | Form View Help                                 |
| ne: N2021.01.01.00:00:00<br>PFormat:0(0=TS,1=MP4)<br>solution:0(0=1080p/30fps, 1=1080p/60fps)<br>ump:1(0=Off,1=On)<br>cordtime:2(0=1Min, 1=3Mins, 2=5Mins,3=10Mins) |                                                |
|                                                                                                    | Spec.                                          |
| <b>)</b>                                                                                                    | Pro-chips                                      |
| C                                                                                                    | SONY-CMOS Starlight night vision chip          |
|                                                                                                    | 142 FOV, f1.55 Large aperture                  |
| sor                                                                                                    | Acceleration sensor                            |
| )                                                                                                    | Cree-LED , 5W , 400-600Lm                      |
| olution                                                                                                    | 1920 x 1080   60fps                            |
| eo                                                                                                    | Loop recording: 5 minutes (customized setting) |
| eo Format                                                                                                    | TS/MP4                                         |
| les                                                                                                    | Constant Light, Smart Light, Flash Light, SOS  |
| ation                                                                                                    | Yes                                            |
|                                                                                                    | Yes                                            |
| ery                                                                                                    | Capacity 2600mAh, lasting for 4~9 hours        |
| on                                                                                                    | Power/Mode button, Reset button                |
|                                                                                                    | Type-C port                                    |
| cator                                                                                                    | Red / Blue / Yellow                            |
| /er                                                                                                    | 5V/2A                                          |
| guage                                                                                                    | EN                                             |
| erproof                                                                                                    | IPX7                                           |